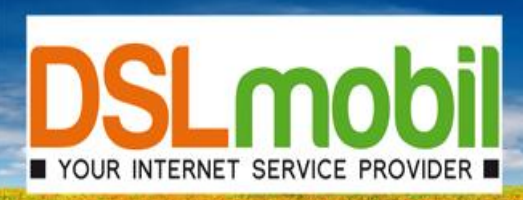

# Bestehende T-Online Adresse auf einen kostenlosten T-Online Account übertragen

- 1. Melden Sie sich über https://emailt-online.de auf Ihren bestehenden Account an.
- 2. Wählen Sie Einstellungen E-Mail E-Mailadressen E-Mailadresse ändern
- Jetzt kann die aktuelle E-Mailadresse in z.B. "Adresse-alt@t-online.de" geändert werden Achtung folgendes ist für den erfolgreichen Umzug elementar nötig: Wählen Sie am Seitenende den Auswahlbutton E-Mail-Sperre auswählen
  - (E-Mail-Sperre: >> Ich möchte, dass meine alte E-Mail-Adresse nicht für 90 Tage gesperrt wird, sondern sofort wieder zur Verfügung steht. Mir ist bekannt, dass sie dann sofort wieder von einem anderen Kunden verwendet werden könnte)
- 4. Melden Sie sich anschließend von dem "alten" Account ab.
- 5. Unter https://emailt-online.de kann nun eine kostenlose T-Online E-Mailadresse anlegt werden
- 6. Sie können nun den Namen ihrer bestehenden E-Mailadresse eingeben. Ihre Adresse sollte nun als verfügbar angezeigt werden.
- 7. Wählen Sie den Button "Sie sind Kunde von Deutschen Telekom" nicht aus!
- 8. Führen Sie alle weiteren Schritte zur Anmeldung aus.
- 9. Ihre Adresse ist nun zwischen den Accounts umgezogen und kann von Ihnen nun weiter genutzt werden. Sie haben nun 2 Möglichkeiten Ihre bisherigen Daten zu übertragen.

## E-Mails auf den neuen Account übertragen:

#### 1. E-Mails via "Weiterleiten" übertragen

- Loggen Sie sich auf <u>Adresse-alt@t-online.de</u> ein. Wählen Sie nun sämtliche E-Mails aus die übertragen werden sollen und leiten Sie diese mittels des Button "Weiterleiten" an Ihre E-Mailadresse weiter.

## 2. E-Mail Sammeldienst auf dem neuen freemail-Account einrichten

- Wählen Sie E-Mail E-Mailadressen Sammeldienst erstellen
- Richten Sie einen neuen Sammeldienst mit folgenden Einstellungen ein und aktivieren Sie diesen
- Name: frei wählbar
- Provider: sonstiger Anbieter
- POP3-Server: popmail.t-online.de
- Benutzer: "Adresse-alt@t-online.de"
- Passwort von "Adresse-alt@t-online.de"
- Abholfrequenz 15 Minuten auswählen
- Auswahlbutton Info-E-Mail an mein Postfach, wenn Ausführung fehlschlägt aktivieren
- Aktivieren Sie den Sammeldienst durch die Taste "Übernehmen"
- Nach ca. 30 Minuten sollten alle E-Mails in Ihrem neuen Postfach verfügbar sein.
- auf dem Account "Adresse-alt@t-online.de" sind alle E-Mails nun verschwunden
- Nach erfolgreichem Transfer der E-Mails können Sie den Sammeldienst wieder deaktivieren oder löschen.

Auch Adressbuch und Kalenderdaten können Sie so per Import- und Exportfunktion zwischen den Konten übertragen.

## © 2012, DSLmobil GmbH

DSLmobil GmbH Inh. Matthias Korber Gewerbering 10 86698 Oberndorf Tel: Fax: E-Mail: Internet: 09090-99798-0 09090-99798-99 info@dsImobil.de www.dsImobil.de